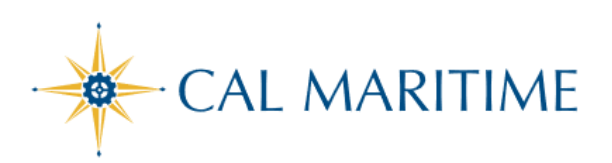

TRAVEL EXPENSE APPROVAL

https://www.csum.edu/fiscal-services/concur.html Accounts Payable Office Adm Bldg, Rm 109

# APPROVING TRAVEL EXPENSE REPORT THROUGH SAP CONCUR

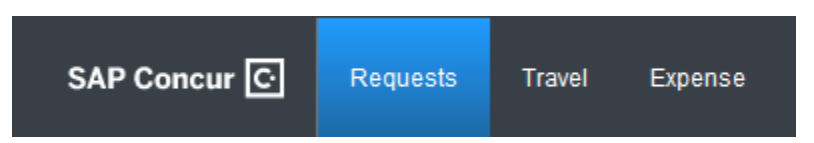

To access Concur: Click Here

## Accessing Expense Reports Pending Approval:

From the Concur Homepage, click one of the following:

| Approvals link on the Quick Task Bar                                                            | SAP Concur C Requests Travel Expense Approvals                                                                                            |
|-------------------------------------------------------------------------------------------------|----------------------------------------------------------------------------------------------------|
| Required Approvals link to the left of the<br>left of The California State University<br>banner | SAP Concur C Requests Travel Expense Approvals App Center   CSU State University Hello, MA Approver Hello, MA Approver Required Approvals |
| Required Approvals link found under My<br>Tasks                                                 | MY TASKS                                                                                                    |

### Approval Options:

### 1. Approve a submitted Expense Report

a. Click the name of the Expense Report you want to open.

| Approvals Hom              | e Requests     | Reports                  |             |                     |                  |
|----------------------------|----------------|--------------------------|-------------|---------------------|------------------|
| Approva                    | als            |                          |             |                     |                  |
| 00<br>Trips                | 01<br>Requests | 01<br>Expense<br>Reports |             |                     |                  |
| Expense Rep<br>Report Name | orts           | Employee                 | Report Date | Amount Due Employee | Requested Amount |
| CABO Meeting               |                | Test, MA Traveler        | 06/16/2021  | \$750.00            | \$750.00         |

- b. Review each line for compliance and to ensure required receipts and itemizations have been provided
  - i. Click the icons associated with expenses to display attached receipt images, account allocations, comments, missing receipt affidavits, and exceptions
  - ii. Click the > symbol to expand the expense entry to display itemization details

#### **Expense Approval**

| ;  | Gummary | Details • Recei | pts ▼ Print / Em | ail •           |                  |                  |               |          |
|----|---------|-----------------|------------------|-----------------|------------------|------------------|---------------|----------|
| Ex | penses  | Transaction Dat | Expense Type     | Enter Vendor N  | Additional Infor | City of Purchase | Payment Type  | Amount   |
| >  | Ø       | 07/07/2021      | Hotel/Lodging    | Marriott Hotels |                  | Long Beach, Ca   | Out of Pocket | \$600.00 |
|    | 0       | 07/07/2021      | Airfare          | United Airlines |                  | Long Beach, Ca   | Out of Pocket | \$150.00 |

iii. Click Details, Allocations to view account allocations for the entire report

| Summary  | Details • Receipts •         | Print / Em | nail •          |                  |                  |               |           |                |
|----------|------------------------------|------------|-----------------|------------------|------------------|---------------|-----------|----------------|
| Expenses | Report<br>Report Header      |            |                 |                  |                  |               |           | View 🔹 🔞       |
|          |                              | ense Type  | Enter Vendor N  | Additional Infor | City of Purchase | Payment Type  | Amount    | Adjusted Clain |
| > 0      | lotals                       | el/Lodging | Marriott Hotels |                  | Long Beach, Ca   | Out of Pocket | \$600.00  |                |
| 0        | Audit Trail<br>Approval Flow | ire        | United Airlines |                  | Long Beach, Ca   | Out of Pocket | \$150.00  | \$15           |
|          | Comments                     |            |                 |                  |                  |               |           |                |
|          | Allocations                  | -          |                 |                  |                  |               |           |                |
| <        | Allocations                  |            |                 |                  |                  |               |           | 2              |
|          |                              |            |                 |                  |                  | TOTAL         | AMOUNT TO | TAL APPROVED   |

c. After reviewing all items, click Approve

### 2. Send an Expense Report Back to the Employee -

Approvers cannot modify expense reports. If the report requires correction, send it back to the Employee

- a. Click the name of the report you want to open
- b. Click Send Back to Employee / User

| CABC     | Meeting         | G [Test, MA Travele | er]             |                  |                  |               |          | 1              | Send Back to User App | Approve & Forward   |
|----------|-----------------|---------------------|-----------------|------------------|------------------|---------------|----------|----------------|-----------------------|---------------------|
| Summary  | Details • Rece  | ipts • Print / Er   | mail *          |                  |                  |               |          |                |                       |                     |
| Expenses | 1               |                     | 1               | 1                | 1                | 1             | 1        | View 🔹 ≪       | Summary               |                     |
|          | Transaction Dat | Expense Type        | Enter Vendor N  | Additional Infor | City of Purchase | Payment Type  | Amount   | Adjusted Claim | Report Summary        |                     |
| > 🔿      | 07/07/2021      | Hotel/Lodging       | Marriott Hotels |                  | Long Beach, Ca   | Out of Pocket | \$600.00 |                | Report Totals         |                     |
| õ        | 07/07/2021      | Airfare             | United Airlines |                  | Long Beach, Ca   | Out of Pocket | \$150.00 | \$150.0        | Amount Due Company    | Amount Due Employee |
|          |                 |                     |                 |                  |                  |               |          |                | \$0.00                | \$750.00            |

c. Use the Comment field in the Send Back Report window to explain the reason the report is being returned to the employee, then click OK

### **COST OBJECT APPROVER = Delegation of Authority (DOA)**

- When entering an expense report, the Concur system allows you to charge to one or multiple chartfield designations (split by amount or %).
- If expenses are shared between a home department and an outside department, upon submission, the expense report will simultaneously forward to the appropriate approving authority for that chartfield designation.
- Each approver can take individual action on the expense report, but the report will not forward to Payment Processing for final review until it has been approved by all appropriate approvers.

### **VIEW APPROVED REPORTS**

- You may go back to review any reports you have already approved
- From the Approvals tab, click Reports
- On the left side of the screen change your View to filter for the reports to review:

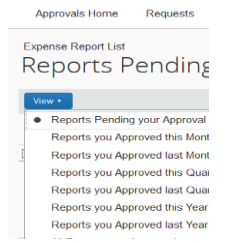

NOTE: The same procedures apply for locating, reviewing, and approving Travel Requests

### **APPROVAL WORKFLOW**

| Request Flow                  | Expense Flow            |
|-------------------------------|-------------------------|
| Domestic                      |                         |
| Traveler submits              | Traveler submits        |
| Approver-HR Reports to        | Approver- HR Reports to |
| Supervisor                    | Supervisor              |
| Budget Approver 1 - DOA       | Budget Approver 1 - DOA |
| Processor Approve [AP Office] | Processor-Don't Approve |

| Banned State,<br>International, & High<br>Hazard |                         |
|--------------------------------------------------|-------------------------|
| Traveler submits                                 | Traveler submits        |
| Approver-HR Reports to                           | Approver- HR Reports to |
| Supervisor                                       | Supervisor              |
| Budget Approver 1 - DOA                          | Budget Approver 1 - DOA |
| Exception – Risk Manager /                       |                         |
| President Designee                               | Processor-Don't Approve |
| Processor Approve                                |                         |

| War Risk                   |                         |
|----------------------------|-------------------------|
| Traveler submits           | Traveler submits        |
| Approver-Supervisor        | Approver-Supervisor     |
| Budget Approver 1          | Budget Approver 1       |
| Exception – Risk Manager / |                         |
| President Designee         | Processor-Don't Approve |
| War Risk                   |                         |
| Processor Approve          |                         |

Edited/modified for on-campus training by: Corazon Wong

Date: March 23, 2021 Revised: 6/29/2021